## Инструкция для студентов Проведения видеоконференции в ZOOM

 Скачиваем заранее с Play Маркета и устанавливаем приложение ZOOM Cloud Meetings

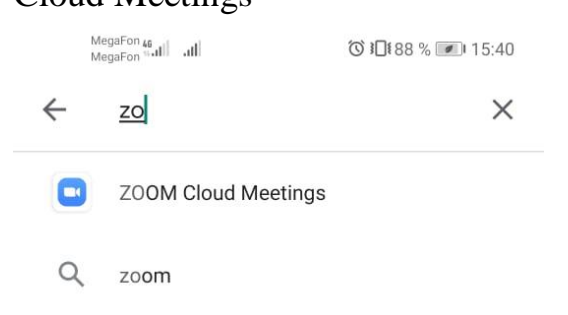

| Запускайте и входе в ві<br>ход | идеоконференции на<br>у |
|--------------------------------|-------------------------|
|                                |                         |
| Войти в коно                   | реренцию                |

- 3. Вводим идентификатор конференции, который нам прислал преподаватель
- 4. Ждем входа организатора конференции

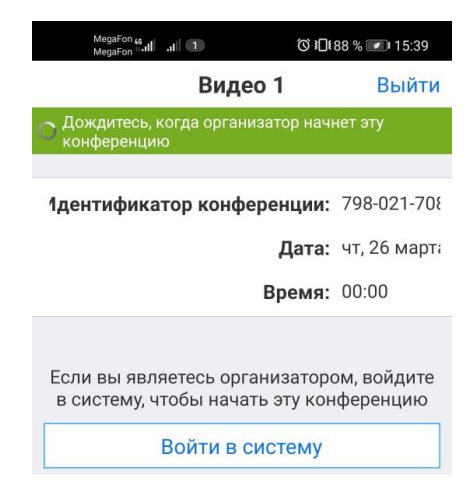